## Q DXF/DWG ファイルを読み込むと文字のフォント、サイズが変わる

## A 読み込み時のフォントまたはサイズを設定します

レブロで対応しているフォントは Windows フォントです。Windows フォントと異なるフォントを読み込む場合は、読み込み時 に置換するフォントを設定します。

また、置換するフォントごとに文字サイズの倍率を設定します。AutoCAD とレブロで文字のサイズの考え方が異なるため、 見た目の大きさを合わせるようにあらかじめ倍率の設定をして読み込みます。

[ホーム]タブの[開く]または[読み込み]-[DXF/DWG 読み込み]から図面を選択します。

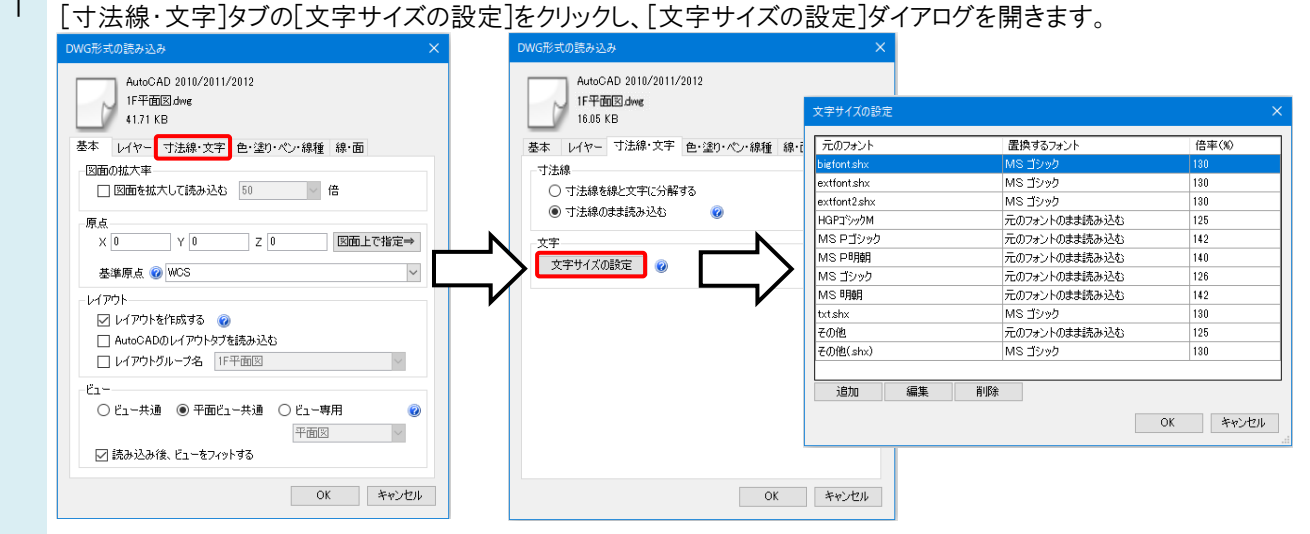

2 DXF/DWG ファイルで使用しているフォントごとに、置換するフォント、倍率の設定を行います。 変更するフォントを選択し、[編集]をクリックします。[編集]ダイアログでフォントと倍率を設定します。 [OK]ですべてのダイアログを閉じ、ファイルを読み込みます。

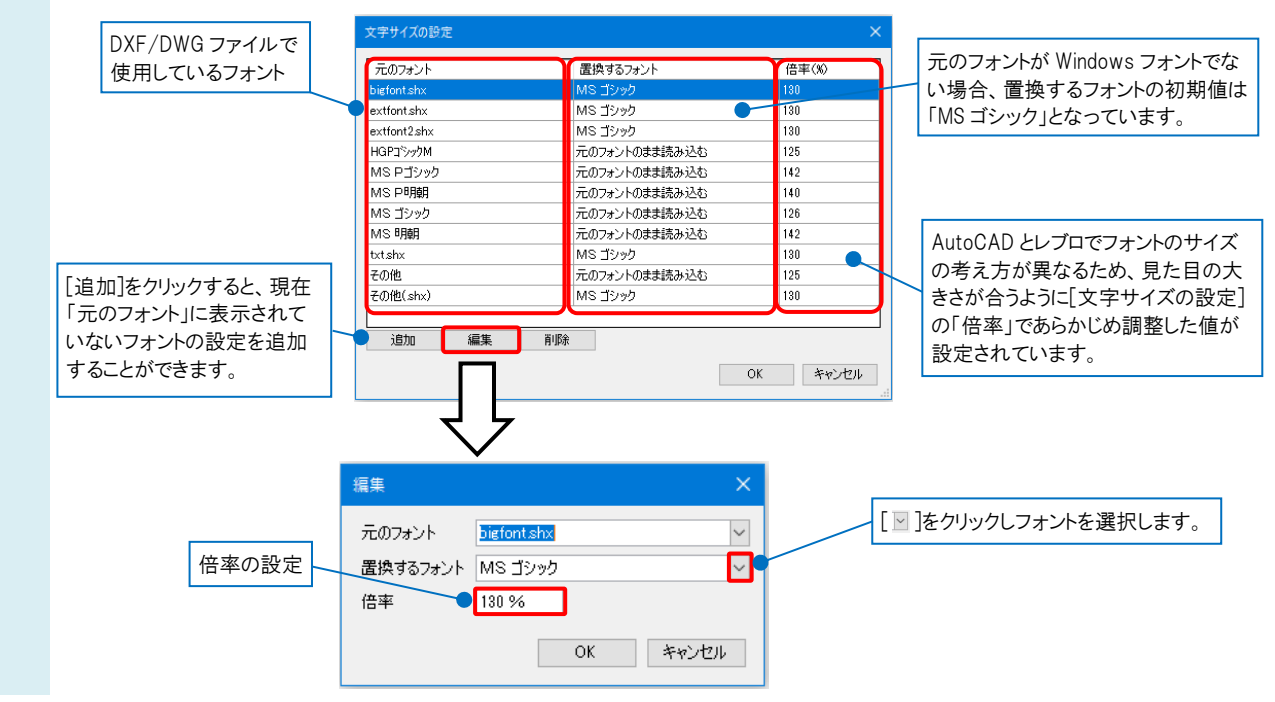

## ●補足説明

置換するフォントと倍率の設定は、[設定]の[一般]タブ-[他形式ファイル]-[AutoCADの設定]-[読み込み時の文字サ イズの設定]で読み込む前にあらかじめ設定しておくことができます。設定した内容が[DXF形式の読み込み]、[DWG形 式の読み込み]時の[文字サイズの設定]で表示されます。

|                                                    | へ 他形式ファイル - AutoCADの設定 | 文字サイズの設定     |                    |       |
|----------------------------------------------------|------------------------|--------------|--------------------|-------|
| <ul> <li>■- === 印刷</li> <li>■- === ファイル</li> </ul> |                        | 元のフォント       | 置換するフォント           | 倍率(%) |
| □-□ 他形式ファイル<br>□ AutoCADの設定                        | 読み込み時の文字サイズの設定         | extfont.shx  | MS コシック<br>MS ゴシック | 130   |
|                                                    |                        | extfont2.shx | MS ゴシック            | 130   |
| ● 📄 操作環境                                           |                        | HGPコジックM     | 元のフォントのまま読み込む      | 125   |
| ⊞ 📴 要素選択                                           |                        | MS Pゴシック     | 元のフォントのまま読み込む      | 142   |
| ●-29 座標指定                                          |                        | MSP明朝        | 元のフォントのまま読み込む      | 140   |
|                                                    | *                      | MS ゴシック      | 元のフォントのまま読み込む      | 126   |
| 設定の読み込み・保存 🔻                                       | OK キャンセノ               | , MS 明朝      | 元のフォントのまま読み込む      | 142   |
|                                                    |                        | txt.shx      | MS ゴシック            | 130   |
|                                                    |                        | その他          | 元のフォントのまま読み込む      | 125   |
|                                                    |                        | その他(shx)     | MS ゴシック            | 130   |
|                                                    |                        |              |                    |       |
|                                                    |                        | 追加編集         | 肖明余                |       |